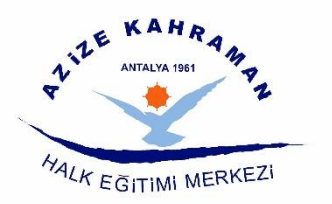

# HAYAT BOYU Öğrenme Genel Müdürlüğü

## USTA ÖĞRETİCİ BAŞVURU KILAVUZU

# 1. Adım

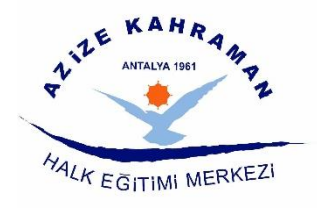

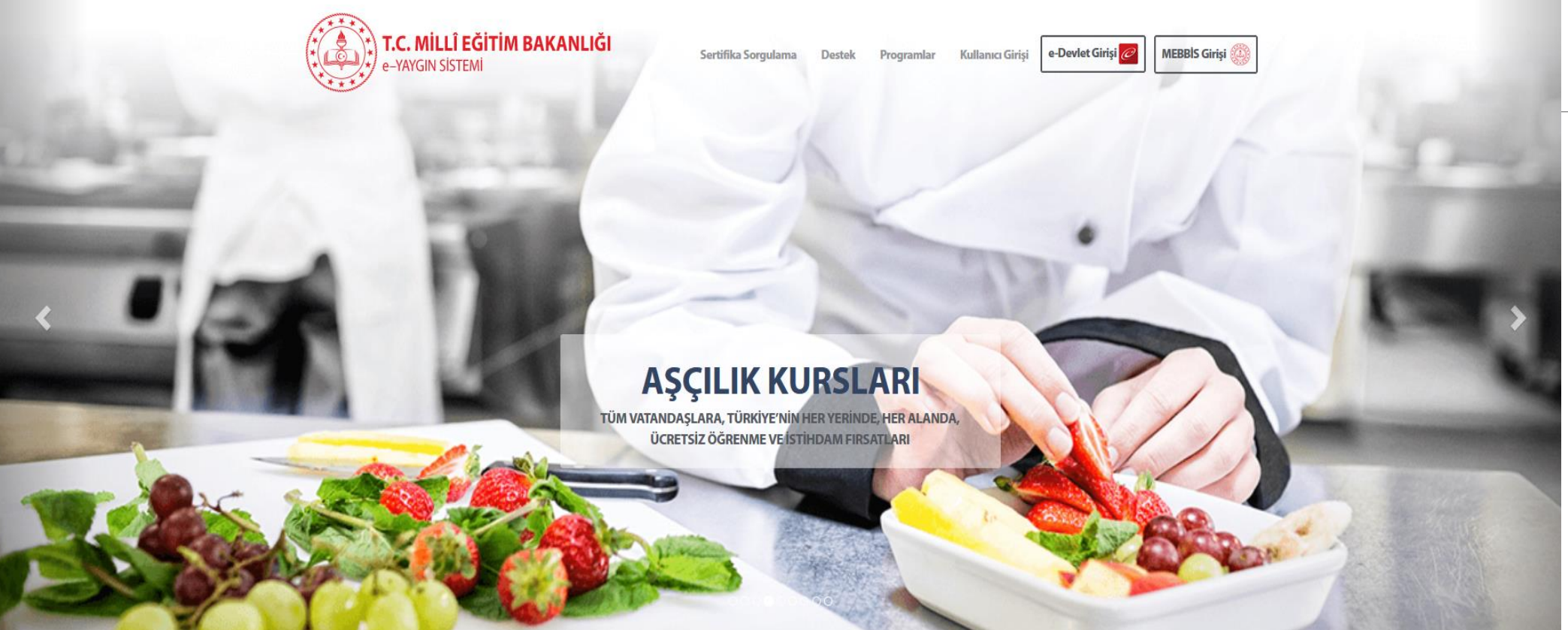

https://e-yaygin.meb.gov.tr/Login.aspx

Adresine giriş yapılır ve e-Devlet Girişi

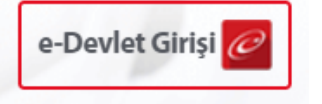

seçilir.

## 2. Adım

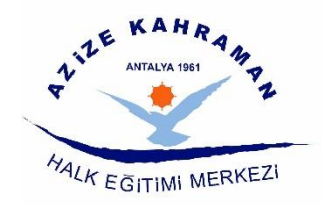

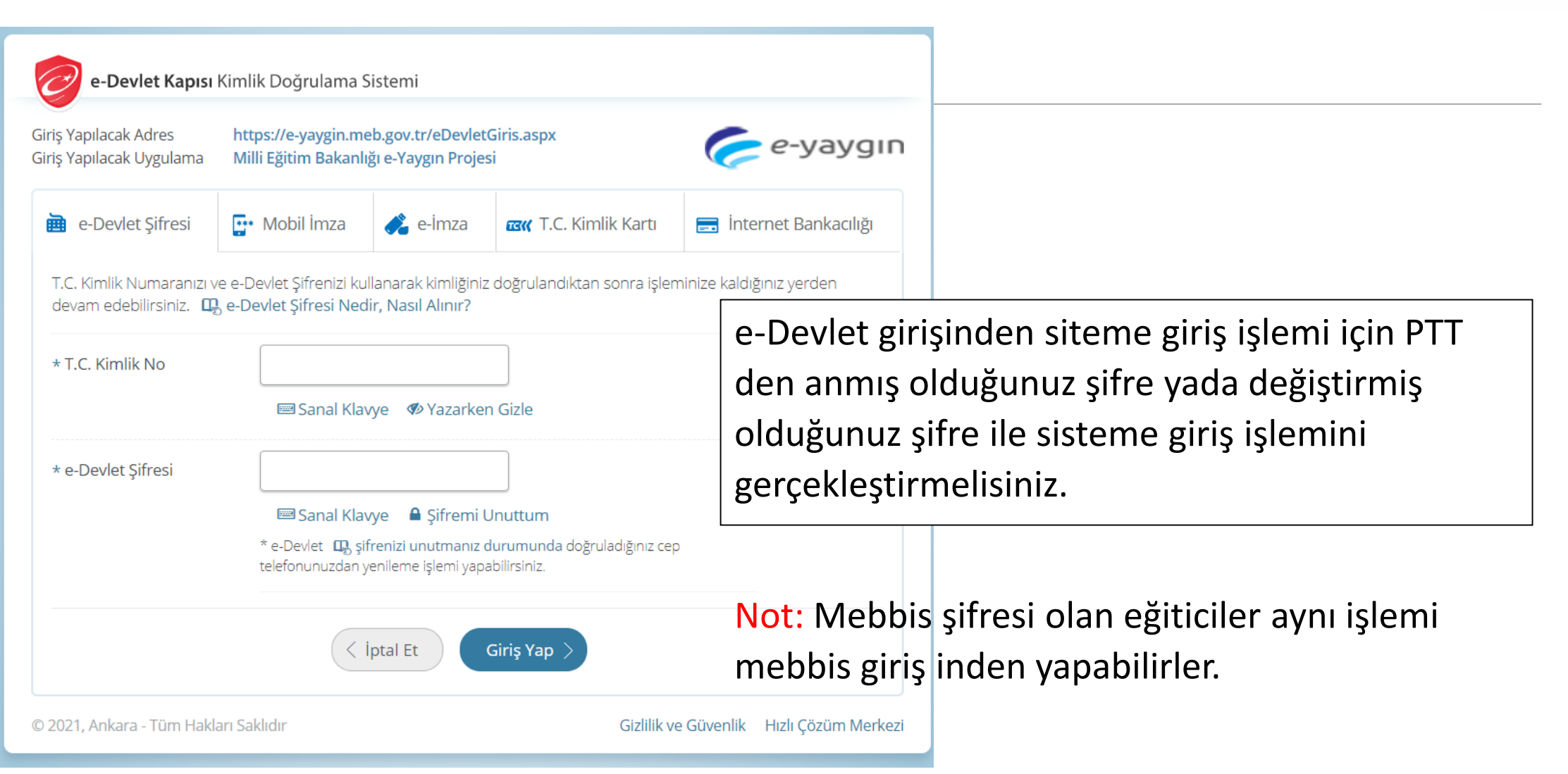

# 3. Adım (Başvurular)

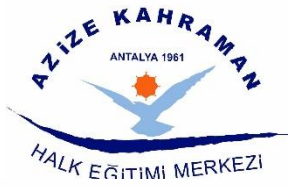

|                      |                                                                                                    | E GITIMI ME                        |
|----------------------|----------------------------------------------------------------------------------------------------|------------------------------------|
| Ana Sayfa            |                                                                                                    | 🍳 Ara 🍙 Ana Sayfa 🐨 Yardım 🕃 Çıkış |
| Kurum İşlemleri      | Duyurular                                                                                                    |                                    |
| 🚌 Kursiyer İşlemleri | Usta Öğretici Başvuruları<br>2020-2021 Öğretim vili Ücretli Usta Öğretici Başvuruları, 01 Evlül 2020 tarihinden itibaren e-Yaygın sistemi                                               |                                    |
| Başvurular           | Başvurular / Üsta Öğretici Başvurusu ekranı üzerinden: başvuruların onay işlemleri ise kurum yetkilileri tarafından Başvurular /<br>Usta Öğretici Başvuru Onay ekranından yapılacaktır. |                                    |
|                      | 1 Başvurular bağlantısını tıklayın                                                                                                    |                                    |
| Başvurular           |                                                                                                    | 🍳 Ara 🏦 Ana Sayfa 🖲 Yardim 🙆 Çıkış |
| > Başvurular         |                                                                                                    |                                    |
|                      | 2 Başvurular menüsüne tıklayın                                                                                                    |                                    |

# 4. Adım

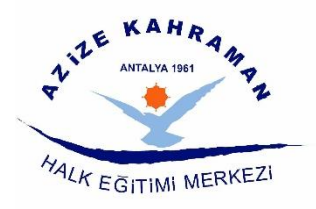

| Başvurular                   | Başvurular<br>Yasyurular                            | +Yeni Kayıt <sup>™</sup> Kaydet        Sayın :          ••••••••••••••••••••••••••••• |                                                                                                    |  |  |  |  |
|------------------------------|-----------------------------------------------------|---------------------------------------------------------------------------------------|----------------------------------------------------------------------------------------------------|--|--|--|--|
| ~Başvurular                  | Usta Öğretici Başvurusu                             | Mezuniyet Belgeleri                                                                   | Mesleki Kurs Bitirme Belgeleri İş Deneyimi Bilgileri                                                                                                    |  |  |  |  |
| Usta Öğretici Başvurusu      | Eğitici Görev Onayı<br>Usta Öğretici Komisyon Onayı | Mezuniyet Türü                                                                        | Yüksek Lisans (Tezsiz)                                                                                                    |  |  |  |  |
| Eğitici Görev Onayı          | Kursa Ön Başvuru Yap                                | Mezuniyet Alanı<br>Mezuniyet Bölümü                                                   | <ul> <li>Seçiniz</li> <li>İlkokul</li> <li>Ortaokul</li> <li>İlköğretim</li> <li>Lise</li> <li>Mesleki ve Teknik Ortaöğretim Kurumu/İmam Hatip Lisesi</li> <li>Ön Lisans</li> <li>Lisans</li> <li>Lisans (Eğitim Fakültesi Mezunu)</li> <li>Pedagojik Formasyon</li> <li>Yüksek Lisans (Tezsiz)</li> </ul> |  |  |  |  |
| Usta Öğretici Komisyon Onayı | kurs Açıması ialebi                                 | Mezuniyet Belgesi Yükle                                                               |                                                                                                    |  |  |  |  |
| Kursa Ön Başvuru Yap         |                                                     | Mezuniyet Bölümü YÖK'ün güncel                                                        |                                                                                                    |  |  |  |  |
| Kurs Açılması Talebi         |                                                     | Mezuniyet Türü                                                                        |                                                                                                    |  |  |  |  |
|                              |                                                     | Lisans                                                                                | Yüksek Lisans (Tezli)<br>Doktora                                                                                                    |  |  |  |  |

Başvular ekranında açılan menüde Usta Öğretici Başvurusu seçilerek başvuru işlemine başlamış olursunuz.

### 5. Adım (Mezuniyet-Eğitim Belgelerinin Yüklenmesi)

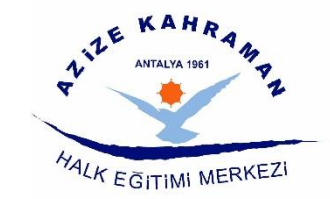

| Başvurular                   | ➡Yeni Kayıt 💾 Kaydet           |                                                                                                    |                       |  |  |  |  |
|------------------------------|--------------------------------|----------------------------------------------------------------------------------------------------|-----------------------|--|--|--|--|
| Başvurular                   | Sayın                          |                                                                                                    |                       |  |  |  |  |
| Usta Öğretici Başvurusu      | Mezuniyet Belgeleri            | Mesleki Kurs Bitirme Belgeleri                                                                                                    | İş Deneyimi Bilgileri |  |  |  |  |
| Eğitici Görev Onayı          | Mezuniyet Türü                 | Wilkeels Licens (Terriz)                                                                                                    |                       |  |  |  |  |
| Usta Öğretici Komisyon Onayı | Mezunivet Alanı                |                                                                                                    |                       |  |  |  |  |
| Kursa Ön Başvuru Yap         | Mazuniyat Bölümü               | Seçiniz<br>İlkokul                                                                                                    |                       |  |  |  |  |
| Kurs Açılması Talebi         | Mezuniyet bolunu               | Ortaokul                                                                                                    |                       |  |  |  |  |
|                              | Mezuniyet Belgesi Yukle        | Lise                                                                                                    |                       |  |  |  |  |
|                              | Mezuniyet Bölümü YÖK'ün güncel | Mesleki ve Teknik Ortaöğretim Kurumu/İmam Hatip Lisesi<br>Ön Lisans<br>Lisans<br>Lisans (Eğitim Fakültesi Mezunu)<br>Pedagojik Formasyon |                       |  |  |  |  |
|                              |                                |                                                                                                    |                       |  |  |  |  |
|                              | Mezuniyet Türü                 |                                                                                                    |                       |  |  |  |  |
|                              |                                | Yüksek Lisans (Tezsiz)                                                                                                    |                       |  |  |  |  |
|                              | Lisans                         | Yüksek Lisans (Tezli)                                                                                                    |                       |  |  |  |  |
|                              |                                | Doktora                                                                                                    |                       |  |  |  |  |

Mezuniyet belgelerinden mezun olduğunuz diploma/diplomalar a göre (Diploma alını) doğru seçilerek 512 KB yi

geçmeyecek dosya kaydedilir. 📴 Kaydet

Birden fazla diplomanız var ise

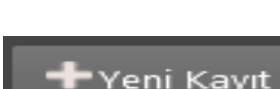

butonunu işaretleyerek diğer diplomalarınızı ekleyebilirsiniz.

Not : Diplomanız Türkiye dışı bir ülkeden alınmış ise diplomanızın denklik belgesini kaydetmeniz gerekmektedir. Dosyanın doğru yüklendiğini belgeyi indir diyerek kontrol emelisiniz. Bir diploma iki farklı mezuniyet şeklinde yüklenirse birisi iptal edilecek.

### 5. Adım (Mezuniyet-Eğitim Belgelerinin Yüklenmesi)

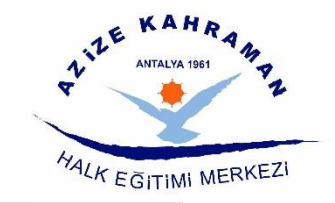

| Mezuniyet Belgeleri            | Mesleki Kurs Bitirme Belgeleri                                          | İş Deneyimi Bilgileri |  |  |  |
|--------------------------------|-------------------------------------------------------------------------|-----------------------|--|--|--|
| Mezuniyet Türü                 | Yüksek Lisans (Tezsiz)                                                  |                       |  |  |  |
| Mezuniyet Alanı                | Seçiniz                                                                 |                       |  |  |  |
| Mezuniyet Bölümü               | <mark>İlkokul</mark><br>Ortaokul                                        |                       |  |  |  |
| Mezuniyet Belgesi Yükle        | İlköğretim<br>Lise                                                      |                       |  |  |  |
| Mezuniyet Bölümü YÖK'ün güncel | Mesleki ve Teknik Ortaöğretim Kurumu/İmam H<br>Ön Lisans                | atip Lisesi           |  |  |  |
| Mezuniyet Türü                 | Lisans<br>Lisans (Eğitim Fakültesi Mezunu)<br>Pedagojik Formasyon       |                       |  |  |  |
| Lisans                         | Yüksek Lisans (Tezsiz)<br><mark>Yüksek Lisans (Tezli)</mark><br>Doktora |                       |  |  |  |

Not : Eğitim durumunuzu belirten mezun belgesini eksiksiz olarak yüklemeniz gerekmektedir. Transkript ve bunun gibi evrak yüklemeleri kabul edilmeyecektir.

## 6. Adım (Mesleki Kurs Bitirme Belgelerinin Yüklenmesi)

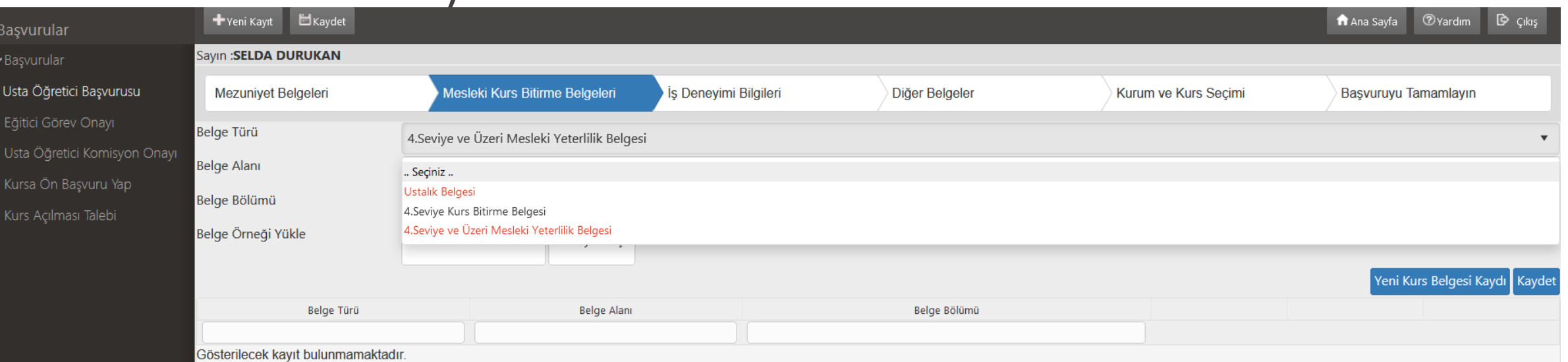

#### Mesleki Kurs Bitirme belgelerin

<u>Ustalık Belgesi</u>

belirten ustalık (İş Yeri Açma) belgeleri.

**4. Seviye Kurs Bitirme Belgesi** 

olduğunu belirten kurs bitirme belgeleri.

: Mesleki eğitim merkezinden alınan yada denkliği olduğunu

HALK EGITIMI MERKEZI

: Ustalık belgesi ile aynı statüde yer alan ve 4. seviye

<u>4. Seviye ve Üzeri Mesleki Yeterlilik Belgesi</u> : Ustalık belgesi ile aynı statüde yer alan ve 4. Seviye ve Üzeri Mesleki Yeterlilik kurs bitirme Belgesi

**Not :** Bu belgelerin haricinde ibraz edilen belgeler iptal edilir.

# HALK EGITIMI MERKEZI

# 7. Adım (İş Deneyim Bilgileri)

| Usta Ogretici Başvurusu      |                                                                                                    |                                                 |                       |   |
|------------------------------|----------------------------------------------------------------------------------------------------|-------------------------------------------------|-----------------------|---|
| Usta Öğretici Belge Onayı    | Mezuniyet Belgeleri                                                                                   | Mesleki Kurs Bitirme Belgeleri                  | İş Deneyimi Bilgileri | D |
| Usta Öğretici Başvuru Onay   | Çalışma Süresini                                                                                      |                                                 |                       |   |
| Eğitici Görev Onayı          | Hak Edilen Puan                                                                                       |                                                 |                       |   |
| Usta Öğretici Komisyon Onayı | Çalışma Süresini Gösteren Belge                                                                       | Dosya Se                                        | eç l                  |   |
| Usta Öğretici Onay Listeleri |                                                                                                    |                                                 |                       |   |
| Kursa Ön Başvuru Yap         | <ol> <li>Kamu kurum ve kuruluşları ile özel ög<br/>giriniz.</li> </ol>                                | ğretim kurumlarında eğitici olarak gö           | rev yapılan süreyi    |   |
| Kurs Açılması Talebi         | <ul><li>2.Yönetmelik gereği toplam en fazla 30</li><li>3.Yönetmelik gereği bu bölümden en f</li></ul> | 500 gün giriniz.<br>fazla 10 puan verilecektir. |                       |   |
|                              |                                                                                                    | Sisteme Kayıtlı B                               | Belgeyi İndir Kaydet  |   |

Çalışma Süresine e devletten aldığınız SGK Tescil ve Hizmet Dökümünde oluşturduğunuz barkotlu belgede yer alan Kamu kurum ve kuruluşları ile özel öğretim kurumlarında eğitici olarak görev yapılan süresini yazmalısınız. Gene e devletten aldığınız 4a Sigorta tescilli hizmet dökümünü Dosya Seç butonuyla siteme yükleyip Kaydet butonuna basarak işlemi onaylamalısınız. Sisteme Kayıtlı Belgeyi İndir butonunu kullanarak sisteme yüklenen belgenin doğruluğunu kontrol edilmelisir.

Not : Kamu kurum ve kuruluşları ile özel öğretim kurumlarında eğitici olarak görev yapılan süresi harici yazılan günler iptal edilcektir.

# 8. Adım (Diğer Belgeler)

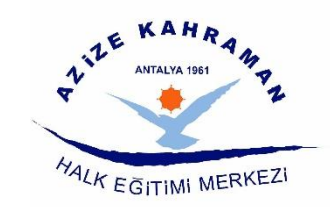

| Mezun | iyet Belgeleri           | Mesleki Kurs Bitirme Belgeleri | İş Deneyimi Bilgileri | Diğer Belgeler | Kuru | um ve Kurs Seçimi | <br>Başvuruyu Taman | nlayın                |
|-------|--------------------------|--------------------------------|-----------------------|----------------|------|-------------------|---------------------|-----------------------|
|       | Usta Öğreticilik Belgesi |                                |                       | Belge Yükle    |      | Dosya Seç         |                     |                       |
|       | Antrenörlük Belgesi      |                                |                       | Belge Yükle    |      | Dosya Seç         |                     |                       |
|       | İcazet Belgesi           |                                |                       | Belge Yükle    |      | Dosya Seç         |                     |                       |
|       | Diğer Belgeler           |                                |                       | Belge Yükle    |      | Dosya Seç         |                     |                       |
|       |                          |                                |                       |                |      |                   | Başa                | rı Belgelerini Kaydet |

Usta Öğreticilik Belgesi : Mesleki eğitim merkezlerinden alınan üzerinde Usta Öğreticilik Belgesi İbaresi olması zorunludur

Antrenörlük Belgesi: Vermek istediğiniz kursa ait ilgili spor federasyonundan alınan belge/belgelerin hepsi.İcazet Belgesi: Talep ettiği kursu vermesini sağlayacak ilgili kurum yada kişilerden alınmış izin ve yetkibelgesi. (Hüsnü hat, Hafızlık v.b.)

Diğer Belgeler : İşaret Dili Öğretici ve Tercüman Eğitimi, Zekâ Oyunları Öğreticiliği ve bazı kurslarda gerekli puanlamaya esas olmayan ön şart gerektiren kurslara başvurularda transkript veya kurs belirli süreli kurs bitirme belgeleri ve eğitici kriterlerinde vize gerektiren spor branşlarındaki vizelerin kaydı yüklenmek gerekir. Not : Yanlış kısma yüklenen belgeler onaylanmayacaktır.

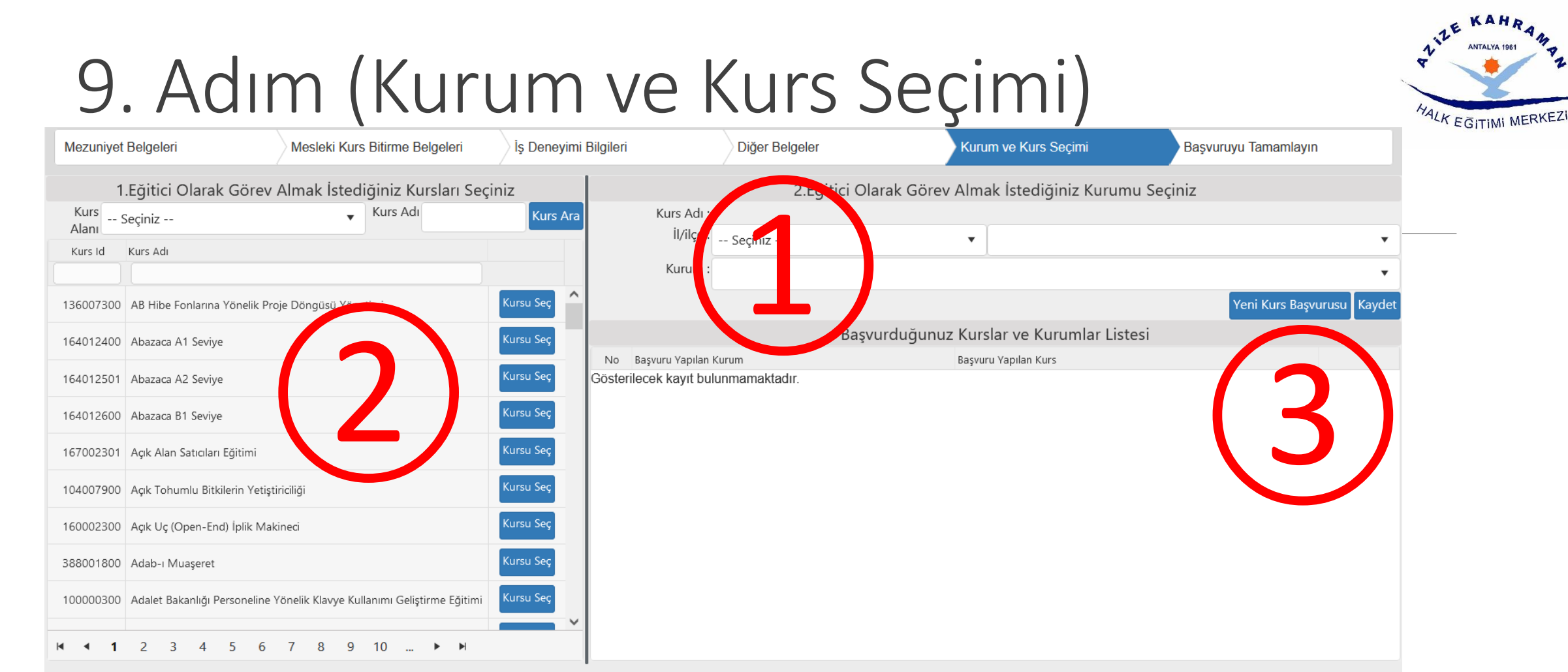

- 1. Görev Alınmak istenilen kurumu «2. Eğitici Olarak Görev Almak İstediğiniz Kurumu Seçiniz» kısmından seçilir.
- 2. Görev almak istediğiniz ve yerliliklerinizin uyuştuğu kursları «1. Eğitici Olarak Görev Almak İstediğiniz Kursları Seçiniz» kısmından seçilir.
- 3. 1.Eğitici Olarak Görev Almak İstediğiniz Kursları Seçiniz Kısmından kurs işaretlendikten sonra Kaydet butonu ile seçilen kurs başvuru yapılan kurs kısmına geçer. Almak istediğiniz kurslarla öğretici niteliklerinizin uyumluluğunu <a href="https://e-yaygin.meb.gov.tr/pagePrograms.aspx">https://e-yaygin.meb.gov.tr/pagePrograms.aspx</a> adresinden kontrol ediniz
- 4. Her kurs seçiminde 2. ve 3. adımlar tekrarlanır.

# 10. Adım (Başvuruyu Tamalayın)

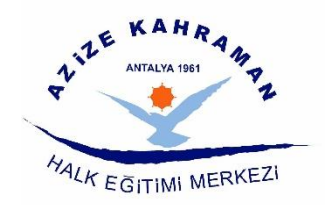

| sta Öğretici Başvurusu      | (Kimlik Bilgileriniz ve İletişim Bilgileriniz Sisteme Kayıtlı Değil.Başvuruyu Tamamlayın Sekmesindeki (Bilgilerimi Kaydet) Butonu ile Bilgilerinizi Kaydedin. İletişim Bilgileri Kaydedilmeyen Başvuruların Onay İşlemi Yapılmamaktadır) |                                                                                                    |                                                  |                                               |                                       |                                                     |                                                                            |                                     |                        |                    |                         |            |                    |
|-----------------------------|----------------------------------------------------------------------------------------------------|----------------------------------------------------------------------------------------------------|--------------------------------------------------|-----------------------------------------------|---------------------------------------|-----------------------------------------------------|----------------------------------------------------------------------------|-------------------------------------|------------------------|--------------------|-------------------------|------------|--------------------|
| sta Öğretici Belge Onayı    | Mezuniyet Belgeleri                                                                                                    | ezuniyet Belgeleri Mesleki Kurs Bitir                                                                                                    |                                                  | rme Belgeleri İş Deneyimi Bilgileri           |                                       | ilgileri                                            | Diğer Belgeler                                                             | )iğer Belgeler Kurum ve Kurs Seçimi |                        | çimi               | ni Başvuruyu Tamamlayın |            | layın              |
| sta Öğretici Başvuru Onay   | ! Sisteme girilen belgel                                                                                                    | erin aslı kurslarda                                                                                                    | a görev alınması durun                           | nunda kurum müdür                             | rlüklerine teslin                     | n edilecektir. Başvuru sü                           | irecinde belge teslim etmeyiniz.                                           |                                     |                        |                    |                         |            |                    |
| ğitici Görev Onayı          | ! Tarafımca vermiş oldu<br>! Başvuru yaptığınız ku                                                                                                    | ığum belge / bilg<br>rslar ilce komisyo                                                                                                    | nilerin doğruluğunu ka<br>nu tarafından onavlanı | bul ediyor ve belge ,<br>dıklarında başvurunı | / bilgilerin hata<br>uza görev sıra r | alı olması durumunda do<br>numarası verecektir. Yer | oğacak hukuki yükümlülükleri kabu<br>ni eğitici başvuruları onavlandığındı | II ediyoru<br>a veva avi            | m.<br>ni puana sahip e | ăiticiler kura son | ucu sira numai          | ası aldıkl | arında görev sıra  |
| sta Öğretici Komisyon Onayı | numaranız değişebilir.                                                                                                    | iolar nço konnoyo                                                                                                    | na tarannaan onayian                             | annannaa başraranı                            | aza goror sira i                      |                                                     | n egitici başraraları enaylarıdığına                                       | a toja aj.                          | in paana samp o        |                    |                         | dor arana  | innaa goror ona    |
| sta Öğretici Onay Listeleri | Kurumlar tarafından o                                                                                                    | Kurumlar tarafından onaylanmış başvurulardaki onay işlemini iptal ederek sisteme girdiğiniz belgeleri değiştirebilirsiniz. Kurum tarafından onay işlemine dair bir belge verilmişse geçersiz sayılacaktır. (İŞLEMİ ONAYLA 🗌 ) |                                                  |                                               |                                       |                                                     |                                                                            |                                     |                        |                    |                         |            |                    |
| ursa Ön Başvuru Yap         | Tüm Onayları İptal Et                                                                                                    |                                                                                                    |                                                  |                                               |                                       |                                                     |                                                                            |                                     |                        |                    |                         |            |                    |
| urs Açılması Talebi         | Telefon Numarası                                                                                                    | +90 ()                                                                                                    |                                                  | e-Mail Adres                                  | si                                    |                                                     | Görev Taleb                                                                | i Seçii                             | niz                    |                    |                         | •          | Bilgilerimi Kaydet |
|                             | No il Adı il                                                                                                    | çe Adı 🛛 🕴                                                                                                    | Curum Adı                                        | Başvuru Türü                                  | Kurs Id                               | Kurs Adı                                            |                                                                            | Puan                                | Onay. Puan             | Kurum Onay         | Kom. Onay               | Sıra       | Açıklama           |
|                             |                                                                                                    |                                                                                                    |                                                  |                                               |                                       |                                                     |                                                                            |                                     |                        |                    |                         |            |                    |

Gösterilecek kayıt bulunmamaktadır.

<u>İŞLEMİ ONAYLA</u>onay kutucuğunu seçip **Bilgilerimi Kaydet** butonunu ile onay vermelisiniz.

Her kurs için alacağınız puan ve kurs komisyon onayından sonraki kurs sıralamanız belli olacak. 1-Yeni Kayıt bağlantısına tıklayın.2-Tel. ve email yazın, iş durumunuzu seçin.3-Kaydet bağlantısını kullanınız.

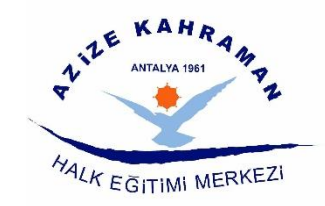

# 11. Adım (Kontrol)

- 1. Her Sayfa için ayrı ayrı kaydetme işlemi yapmayı unutmayınız.
- 2. Yüklenen belgelerin sisteme işlenirken alan ve bölüm adı seçmelerde aynısı yoksa denkliği olanı yazınız. Eğer yüklenen belgenin denklini yazarsanız ve yüklene belgenin aynı ismi mevcut ise belge iptal edilir.

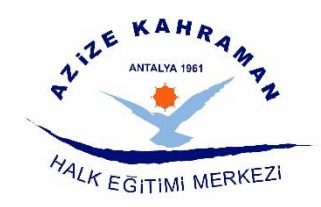

# 12. Puanlama Tablosu

|                             | Doktora                                                                                                    | 65  |  |  |
|-----------------------------|----------------------------------------------------------------------------------------------------|-----|--|--|
|                             | Tezli Yüksek Lisans                                                                                               | 55  |  |  |
|                             | Eğitim Fakültesi (Lisans)                                                                                         | 47  |  |  |
| KURS ALANINDA EĞİTİM        | Lisans                                                                                                    | 40  |  |  |
| (Bu bölümden sadece biri    | Ön Lisans                                                                                                    |     |  |  |
| uegenenumecektii.)          | Ustalık Belgesi/Meslek Lisesi Diploması/4.<br>Seviye Kurs Bitirme Belgesi/4. Seviye<br>Mesleki Yeterlilik Belgesi |     |  |  |
|                             | ALANINDA EĞİTİM PUANI                                                                                             |     |  |  |
| ALANINDA HİZMET/İS DENEVİMİ | Alanında hizmet/iş deneyimi yıl için 1 puan                                                                       |     |  |  |
|                             | HİZMET/İŞ DENEYİMİ PUANI                                                                                          | 10  |  |  |
|                             | Tezli Yüksek Lisans                                                                                               | 7   |  |  |
|                             | Pedagojik Formasyon                                                                                               | 6   |  |  |
|                             | Tezsiz Yüksek Lisans                                                                                              | 5   |  |  |
| EK PUAN                     | Lisans                                                                                                    | 4   |  |  |
|                             | Ön Lisans                                                                                                    |     |  |  |
|                             | Usta Öğreticilik Belgesi                                                                                          |     |  |  |
|                             | EK PUAN TOPLAMI                                                                                                   | 25  |  |  |
|                             | TOPLAM PUAN                                                                                                    | 100 |  |  |

#### **AÇIKLAMALAR:**

1- Alanında hizmet iş deneyimi "eğitici sigorta günü/360" olarak hesaplanacaktır.

2- Alanında hizmet iş deneyimi hesabında, kamu kurum ve kuruluşları ile Millî Eğitim Bakanlığına bağlı resmî ve özel kurumlarda eğitici olarak çalışılan süreler dikkate alınacaktır.

3- Puanların eşitliği hâlinde sırasıyla; alanında eğitim seviyesi en yüksek olana, eğitim alanında mesleki deneyimi fazla olana öncelik verilir; eşitliğin devamı hâlinde ise kura ile belirlenir.

4- Eğitim Fakültesi mezunları Pedagojik Formasyon belgesinden ayrıca puan almayacaktır.

5- "Kurs Alanında Eğitim" bölümünden puanı hesaplanan diploma/belge için ayrıca "Ek Puan" bölümünden puan verilmeyecektir.

Resmî Gazete Tarihi: 11.04.2018 Resmî Gazete Sayısı: 30388 Resmi Gazete ve 3/8/2021 Tarih ve 31557 Sayılı **Yönetmelikte Değişiklik.**